# **GETTING STARTED WITH MFA**

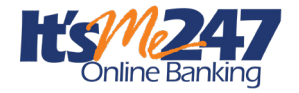

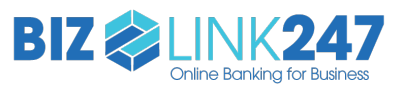

### Prerequisites

Mobile App version 7.0 is required. *Learn more in the store*.

You will want to clean up your phone and email database prior to turning on MFA; otherwise, some members may get locked out of their accounts. *Sign up for Xtend's Data Hygiene Campaign*.

# **Configure and Activate**

Learn more in the <u>Strategies for Securing</u> <u>Member Access booklet</u>.

| Strategies for Securing<br>and Controlling<br>Member Access |                                                                                                    |                                             |
|-------------------------------------------------------------|----------------------------------------------------------------------------------------------------|---------------------------------------------|
| <b>Itsme</b>                                                | anking                                                                                                    |                                             |
|                                                             | INTRODUCTION                                                                                                    |                                             |
|                                                             | This booldet covers the strategic decisions your credit union should<br>secure and control member access to 11° Me 247. Included are iss<br>relating to the configuration and management of member passwords<br>activation settings, tools for members, and ways to motion activity. | make to<br>ues                              |
|                                                             | CONTENTS                                                                                                    |                                             |
|                                                             | SECURITY OVERVIEW                                                                                                    |                                             |
|                                                             | LAYSEED SECURITY THEOUGE THE FIB PROFILE<br>MINIMUM USAGE REQUIREMENTS                                                                                                    | 4 5                                         |
|                                                             | ACCESS TREMINOLOGY TO LEASH                                                                                                    | 6                                           |
|                                                             | CONTROLS FOR ACCESS TO ONLINE BARRING                                                                                                    |                                             |
|                                                             | PASSWOED CONTROLS<br>ADDRESS MAL SECURITY DESTINATION OF FATOR                                                                                                    | 9                                           |
|                                                             | PASSNORD EXPERATION/RESET RULES                                                                                                    | 10                                          |
|                                                             | CALINE / NEIGHE FRAND ISLOCK LINT                                                                                                    | 10                                          |
|                                                             | SAARTARAS IN MAN                                                                                                    |                                             |
|                                                             | ICACILVATE OR NOT TO ACTIVATE?                                                                                                    | 18                                          |
|                                                             | OBUNE/MOREA PASSWORD AND SECURITY SETTINGE/MFA<br>CONFIGURATION                                                                                                    | 19                                          |
|                                                             | CONTIGURATION OPTIONS FOR FIRST TIME USER MPA AND SECURE                                                                                                    | Y                                           |
|                                                             | SETTINGS<br>COMPICIPATION OPTIONS FOR STANDARD LOGIN MFA<br>MFA ORI-TIME PARSCORE AND REGISTRATION AT ORLINE BARKING                                                                                                    | 21<br>23<br>Locar 24                        |
|                                                             | Revision date: October                                                                                                    | 3, 2024                                     |
|                                                             | For an updated mpy of this boddet, theck and the "Pri Me 207" Reference page of<br>http://www.casterence.com/research/doc/docar-205<br>UOF00328 is a reprinted backenet of COF00328.                                                                                                 | nar websiten<br>Frederinger<br>gewons, Inc. |

Activate MFA via **Tool #569** *Online/Mobile/Text Banking VMS Config*, then *Online Banking Password and Security Features*. Configure MFA for either **It's Me 247**, **BizLink 247**, or both.

To activate MFA within **Tool #569** Online/Mobile/Text Banking VMS Config:

- 1. Select a method for the member to authenticate (i.e., email, text, or either). This configuration determines the member's selection options. (**BizLink 247** MFA supports only email.)
- 2. Configure a number of days for the device to be remembered. If desired, set a different number of days for desktop/web and mobile app. (Use 999 to never expire.)
- 3. Activate MFA by selecting Personal (for **It's Me 247**), Business (for **BizLink 247**), or Both at the top of the configuration screen and selecting Update to save the settings.

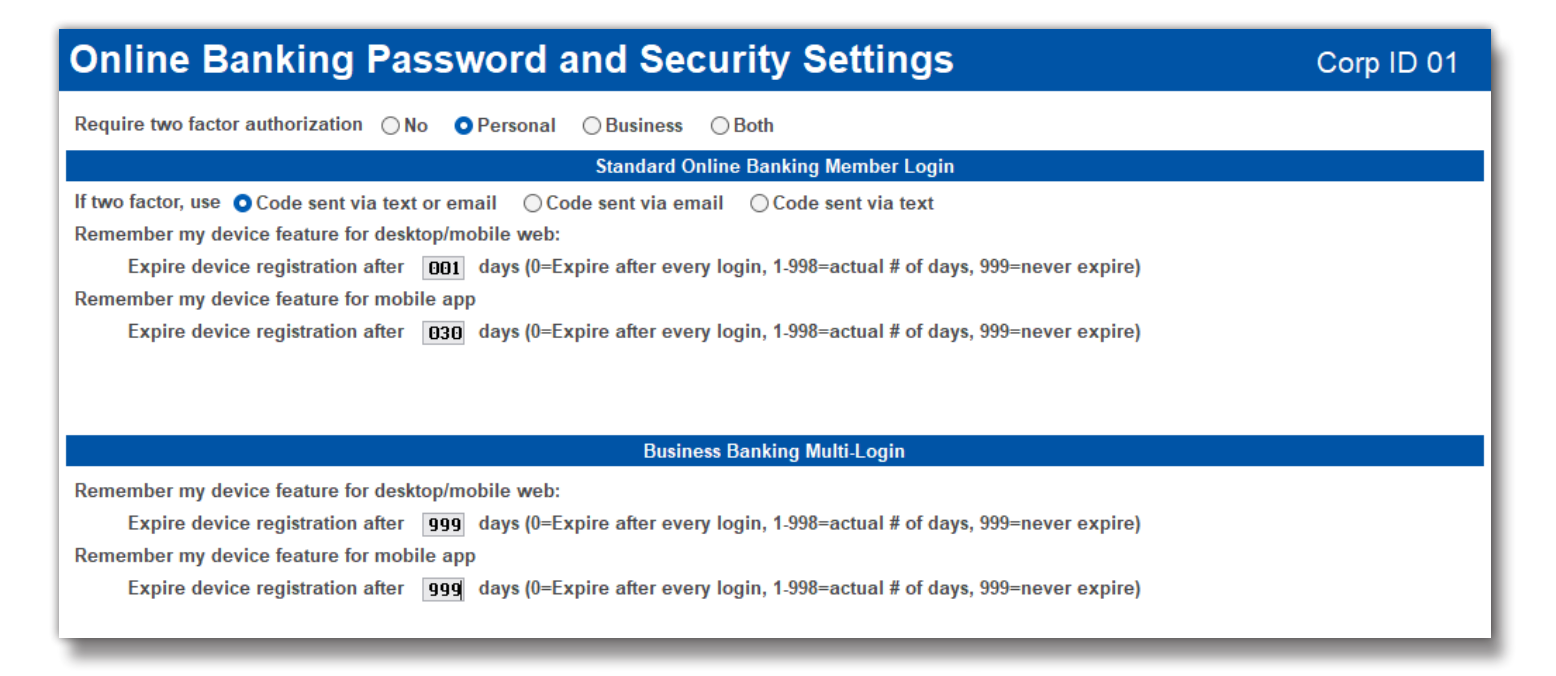

MFA is a global control across all accounts. Once you activate MFA for personal, it will be required for all **It's Me 247** accounts. Once you activate MFA for business, it will be required for all **BizLink 247** accounts.

Once you activate MFA, if a membership's phone numbers/emails are incorrect/missing, they will be unable to receive the one-time code required to log in to their online banking account.

#### **Member Experience**

Once the feature is activated, the member will be presented two MFA screens upon logging into online banking.

The first page allows the member to register their device (if configured) and to select an email or cell phone for the one-time passcode. The second page prompts the member to enter the one-time verification code.

If the member checked the box to register their device, they will not be presented with the MFA screens until the configured number of days have passed.

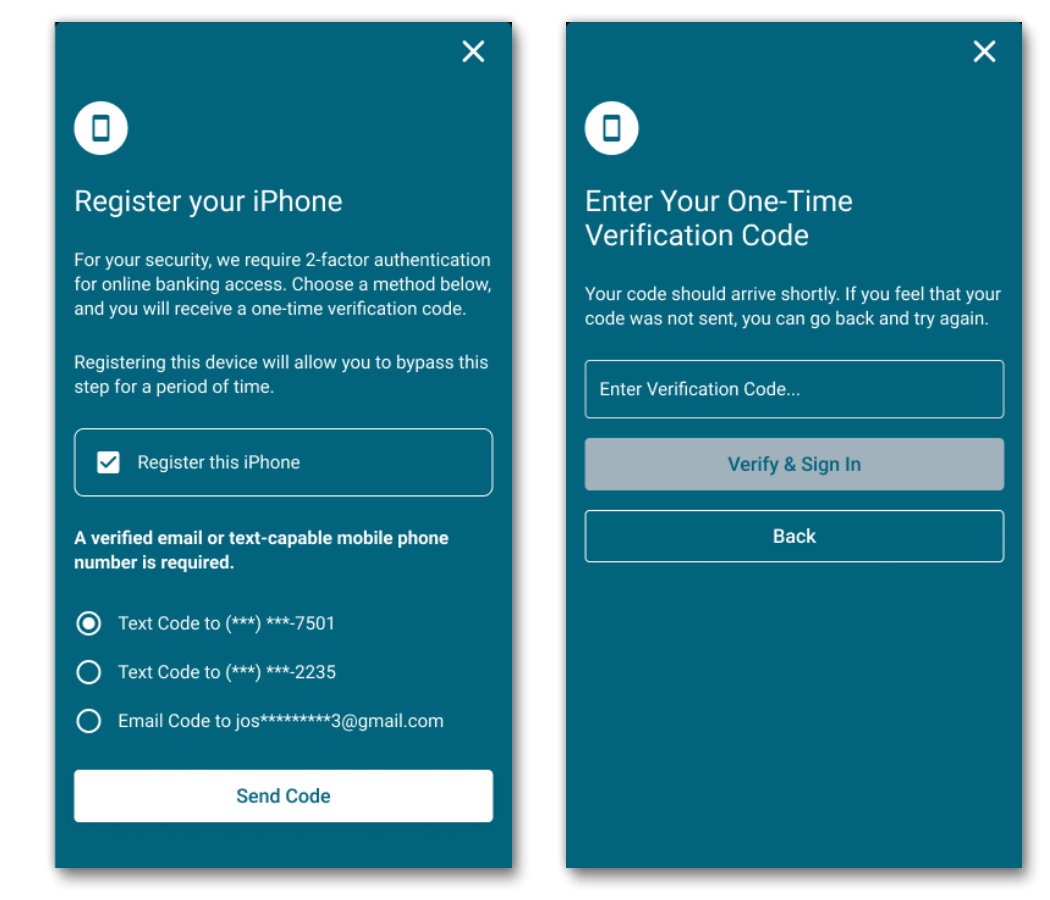

# **Additional Resources**

View answers to the *most frequently asked questions about multi-factor authentication* (*MFA*) in AnswerBook.

View the It's Me 247 Strategies for Securing and Controlling Member Access booklet.

View screen-level help for the <u>Online Banking Password and Security Questions</u> screen in Online Help.

## **Contact Us**

Contact the IRSC at *irsc@cuanswers.com* for more information.

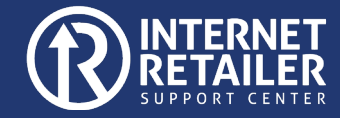

Rev. 10/11/2024